## (HTTPS://DE.TURTLEBEACH.COM)

## Stealth Ultra Controller - Firmware Update

We will be happy to help you get your new Stealth Ultra controller and transmitter updated using the **Control Center 2** app for **Windows** or for **Xbox**.

### We released firmware version 1.0.4 on December 20, 2023, to provide the following improvements and fixes:

🛠 Fixed charge bug where controller would remain in charge state and require hard reset.

% Fixed input bug where the controller would power down if thumbsticks moved together rapidly.

Added LSB (left-stick click) and RSB (right-stick click) functions to the button mapping section of the Command Display screen.

Updated charge dock behavior so that the screen will power down during charge. Charge LEDs will power down when product is fully charged. A button press will show temporary charge status.

Updated charge status LED brightness so that it is independent from general LED brightness options. Corrected an issue where the controller might remain unresponsive or unable to power on.

### First, let's get the app installed.

- If you're using a Windows computer, download and install the Turtle Beach Control Center 2 from this link: https://apps.microsoft.com/detail/9MTKK80DBQ7D (https://apps.microsoft.com/detail/9MTKK80DBQ7D)
- If you're using an Xbox Series X|S or Xbox One, download and install Turtle Beach Control Center 2 from the Microsoft Store app. Be sure to get Control Center 2 (with the purple number "2" and our new rounded palm-tree logo) but not the original Control Center. Control Center 2 is highlighted green here:

| Suggested results |                            |                            |                                   |
|-------------------|----------------------------|----------------------------|-----------------------------------|
|                   | CONTROL<br>CENTER          |                            | TURTLE<br>BEACH<br>CONTROL CENTER |
|                   | Turtle Beach Cont<br>Owned | Turtle Beach Velo<br>Owned | Turtle Beach Cont<br>Owned        |
|                   |                            | Turtle beach               |                                   |

### Next, let's get the hardware plugged in.

1) Take the smaller USB Transmitter (about the size of a flash drive) and plug it into the Charging Dock.

• Note: if it's your first time unboxing the Stealth Ultra, you'll find the little USB Transmitter in the zipper pouch inside the carrying case.

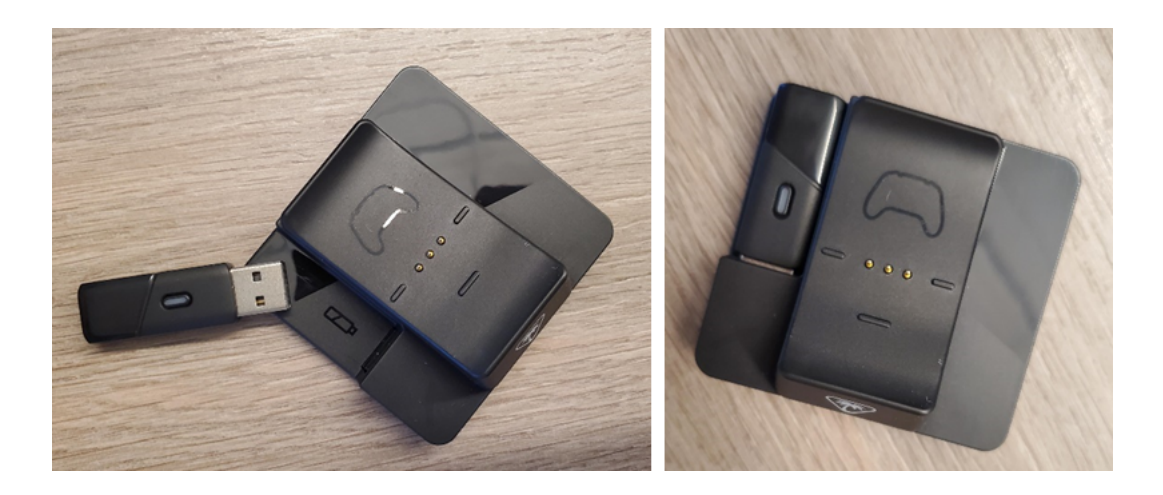

2) Then use the included USB cable to connect the dock to an open USB port on your computer/Xbox.

**3)** Power on the Stealth Ultra controller, then wait a moment until the controller and the transmitter are paired. You'll know they're paired when the lights on the controller and the transmitter stop blinking white and then stay on solid white.

**4)** Open Control Center 2 on your computer/Xbox. Click the smaller Stealth Ultra icon in the left column, then click "Firmware" at the top right.

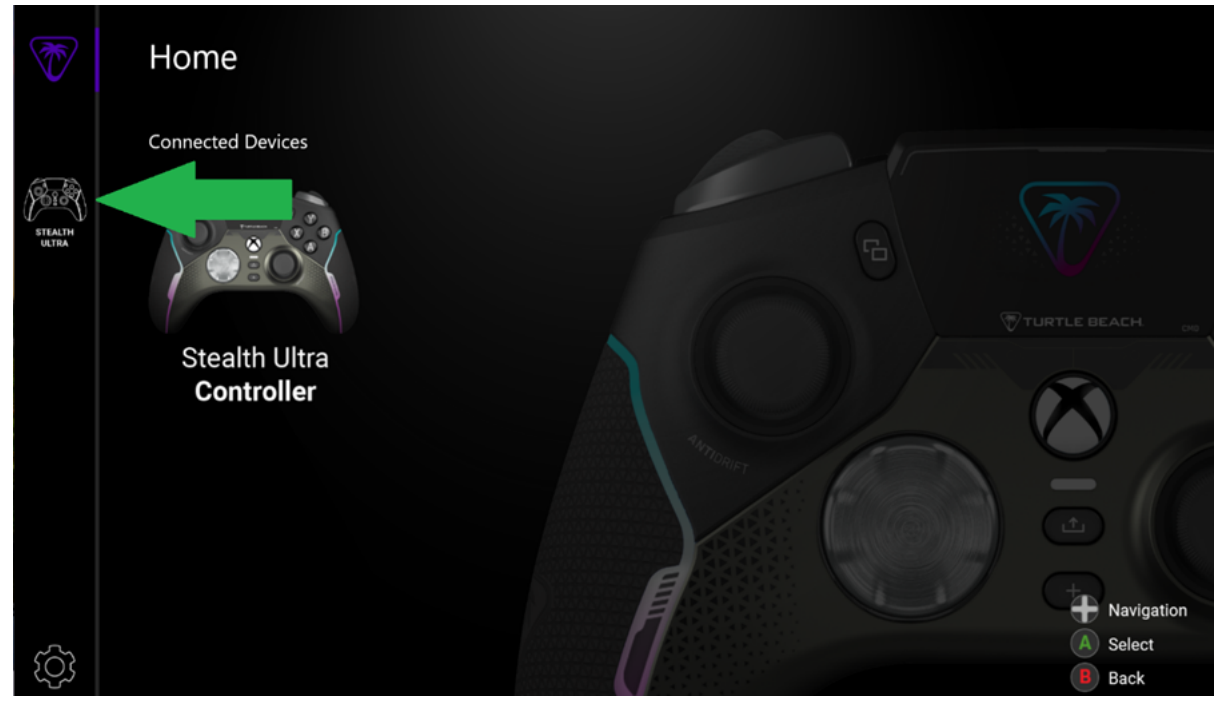

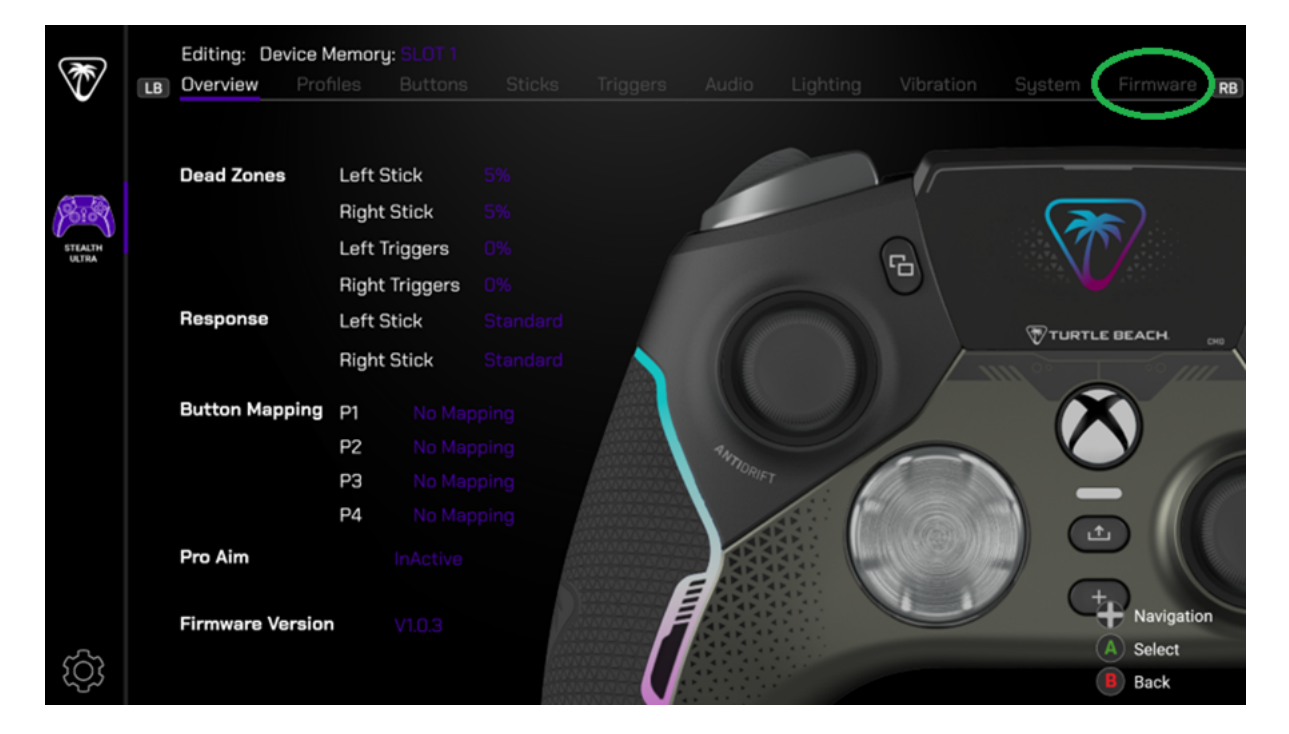

**5)** Now, we're at the screen where we can start updating the firmware. We'll have to do it in two parts. We'll start with the USB Transmitter (Transceiver) first.

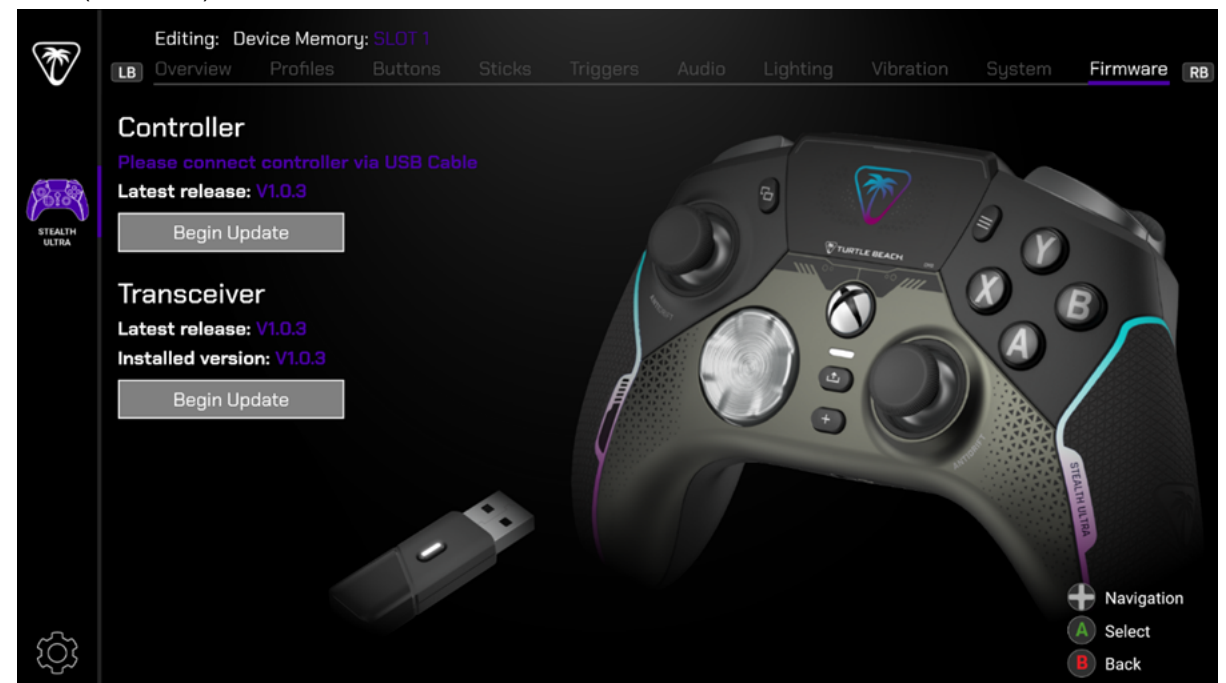

# Now, we're at the screen where we can start updating the firmware. We'll have to do it in two parts. We'll start with the USB Transmitter (Transceiver) first.

**6)** Under "Transceiver," click the "Begin Update" button. You'll see a message of "Updating Firmware" with a percentage meter showing the update progress of the USB Transmitter/Transceiver. It'll take a couple of minutes to reach 100%, at which point the transmitter will reboot and reconnect to the controller. You'll see the transmitter and controller both blinking white, indicating they're searching for each other. Wait for the lights on the controller and on the USB Transmitter to go solid white.

7) Next, we'll repeat the same steps above to update the controller. Unplug the cable from the dock and then plug the cable into the controller, so now your controller is plugged into your computer/Xbox. On your computer/Xbox, click the Stealth Ultra icon in the left column, then click "Firmware" at the top right. Under "Controller," click the "Begin Update" button. You will see the update progress percentage on your computer/Xbox as well as displayed on the Stealth Ultra's built-in display.

**8)** Once the Control Center 2 says the update is complete, you can unplug the cable from the controller and plug the cable back into the dock.

Done! You've just updated all components of your Stealth Ultra.

Stealth Ultra Controller (https://support.turtlebeach.com/...

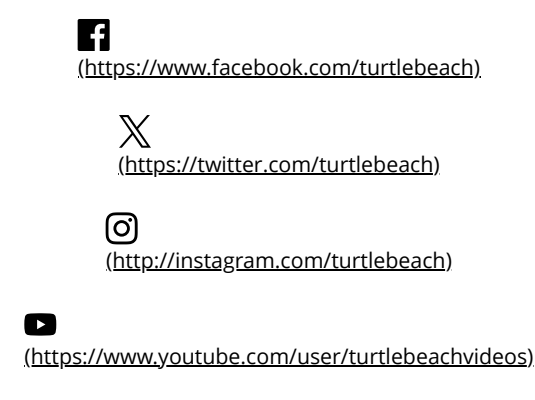

### Über Turtle Beach

<u>Über (https://de.turtlebeach.com/pages/info-turtlebeach)</u>

Kontakt aufnehmen (https://de.turtlebeach.com/pages/kontakt)

<u>Partnerprogramm</u> (https://de.turtlebeach.com/pages/partnerprogramm)

Digitale Zugänglichkeit (https://de.turtlebeach.com/pages/zuganglichkeit)

<u>Studentenrabatt</u> (<u>https://de.turtlebeach.com/pages/unidays-program)</u>

### Produkte

### Software (https://de.turtlebeach.com/pages/software)

<u>Produktregistrierung</u> (https://de.turtlebeach.com/pages/produktregistrierung)

<u>Support kontaktieren</u> (https://de.turtlebeach.com/pages/support)

Kompatibilitätsanleitung (https://de.turtlebeach.com/pages/gaming-headsetkompatibilitat)

<u>Ältere Produkte</u> (<u>https://support.turtlebeach.com/s/legacy?</u> <u>language=de&co=de\_DE)</u>

#### Bestellungen

Bestellung verfolgen (https://de.turtle

<u>Versandinformationen</u> (https://de.turtlebeach.com/pages/ver

Rücknahmebedingungen (https://de.turtlebeach.com/pages/ver

Garantieinformationen (https://de.turtlebeach.com/pages/ver

Verkaufsbedingungen (https://de.turtlebeach.com/pages/ver

© 2024 Turtle Beach. All rights reserved.